There are three reports in Primary Sense that contain cervical screening information as part of the PIP QI 10 QIMs.

| - |                                                                                                    |                                                                                       |                                                   |
|---|----------------------------------------------------------------------------------------------------|---------------------------------------------------------------------------------------|---------------------------------------------------|
|   | Primary Sense <sup>™</sup> Reports<br>SPs - Important dinical information about your patients are          | in most of these reports.                                                             |                                                   |
| 5 | elect a report                                                                                             |                                                                                       | Keyword filter:                                   |
|   | Pregnant and Vaccinations<br>Due influenza and/or pertussis                                                | Health Assessments<br>Eligible or due                                                 | Allergy     Reports                               |
|   | Patients with Moderate Complexity (level 3)<br>Eligible or due care planning items                         | Benzodiazepine in substance misuse<br>High risk patients                              | Benzodiazepine Prompt                             |
|   | Chronic Lung Disease and Asthma Associated modifiable risk factors Patients with High Complexity (5 and 4) | Haemochromatosis<br>Associated risk indicators<br>Cardiovascular Disease Risk Factors | BMI                                               |
|   | Eligible or due care planning items     Diabetes Mellitus     Diagnosed and undiagnosed                    | COVID-19 Vulnerable Patients<br>Vaccination eligibility and status                    | Care Plan                                         |
|   | Bowel and Breast Cancer Screening<br>Patients eligible                                                     |                                                                                       | Cholesterol Patients<br>Chronic Disease Risk      |
|   | Practice/PHN Reports Characteristics of the Practice Patient Population For comparison to the PHN version  | Summary Report of Practice Improvements<br>Monitors changes                           | Coded Conditions<br>Complexity Bands              |
|   | Accreditation<br>% compliance                                                                              | Your Practice Data Quality<br>Compared to PHN average                                 | COVID-19                                          |
|   | Pre es<br>Patients missing PIP QI or accreditation Measures<br>All patients missing measures               | PIP QI report - 10 measures<br>% compliance                                           | <ul> <li>CV Risk</li> <li>Data Quality</li> </ul> |
| L | Patients booked in with missing PIP QI measures<br>With appointments in the next 2 weeks                   |                                                                                       | Diabetes     Ethnicity                            |
|   | Primary Sense Information What's New & FAQ Keep up to date                                                 | Troubleshooting Guide<br>Technical options and support                                | FAQ     Fasting Glucose     Exercision            |

The PIP QI report – 10 measures can provide practices with their baseline data for cervical screening and can be used to monitor for improvements.

| PIP QI report - 10 measures<br>DEMO<br>27 October 2021 08:09                                                                                |                                                                                                    |                                                                                              |                                                                                                    |                                      |                                                                                     |                 |                                   |      |  |  |  |  |  |
|----------------------------------------------------------------------------------------------------|----------------------------------------------------------------------------------------------------|----------------------------------------------------------------------------------------------|----------------------------------------------------------------------------------------------------|--------------------------------------|-------------------------------------------------------------------------------------|-----------------|-----------------------------------|------|--|--|--|--|--|
| Which patients are included in this report? What data is in this report? How do we use this report? What are ACG patient complexity levels? |                                                                                                    |                                                                                              |                                                                                                    |                                      |                                                                                     |                 |                                   |      |  |  |  |  |  |
| esults                                                                                                    |                                                                                                    |                                                                                              |                                                                                                    |                                      |                                                                                     |                 |                                   |      |  |  |  |  |  |
| ormation a                                                                                                    | bout this table                                                                                                    |                                                                                              |                                                                                                    |                                      |                                                                                     |                 |                                   |      |  |  |  |  |  |
| Show<br>25<br>patier                                                                                                    | Export To Excel     Export To CSV     this per page                                                                                                    | Practice                                                                                     |                                                                                                    | Practice                             |                                                                                     | Practice        |                                   | Prov |  |  |  |  |  |
| Measure 🌼                                                                                                    | Description $\Rightarrow$                                                                                                    | Data                                                                                         | Description 🔶                                                                                                    | Data                                 | Description                                                                         | Data            | Description                       | Da   |  |  |  |  |  |
|                                                                                                    |                                                                                                    |                                                                                              |                                                                                                    |                                      |                                                                                     |                 |                                   |      |  |  |  |  |  |
|                                                                                                    | Regular Patient Count                                                                                                    | 781                                                                                          |                                                                                                    |                                      |                                                                                     |                 |                                   |      |  |  |  |  |  |
| QIM 01                                                                                                    | Regular Patient Count<br>Patients with Diabetes Type 1 with a current HbA1c result                                                                                                    | 781<br>42.86%                                                                                | Patients with Diabetes Type 2 with a current HbA1c result                                                                                                    | 17.84%                               |                                                                                     |                 |                                   |      |  |  |  |  |  |
| QIM 01<br>QIM 02                                                                                                    | Regular Patient Count<br>Patients with Diabetes Type 1 with a current HbA1c result<br>Patients with a current smoker status result                                                                                                    | 781<br>42.86%<br>14.58%                                                                      | Patients with Diabetes Type 2 with a current HbA1c result<br>Patients with an ex-smoker status result                                                                                                    | 17.84%                               | Patients with a non smoker status result                                            | 47.23%          |                                   |      |  |  |  |  |  |
| QIM 01<br>QIM 02<br>QIM 03                                                                                                    | Regular Patient Count<br>Patients with Diabetes Type 1 with a current HbA1c result<br>Patients with a current smoker status result<br>Patients with an overweight BMI result                                                                                                    | 781<br>42.86%<br>14.58%<br>5.81%                                                             | Patients with Diabetes Type 2 with a current HbA1c result<br>Patients with an ex-smoker status result<br>Patients with an obese BMI result                                                                                    | 17.84%<br>32.13%<br>27.91%           | Patients with a non smoker status result<br>Patients with an underweight BMI result | 47.23%<br>2.33% | Patients with a normal BMI result | 3.49 |  |  |  |  |  |
| QIM 01<br>QIM 02<br>QIM 03<br>QIM 04                                                                                                    | Regular Patient Count<br>Patients with Diabetes Type 1 with a current HbA1c result<br>Patients with a current smoker status result<br>Patients with an overweight BMI result<br>Patients 65 years and older who have been immunised against influenza                                                                                                    | 781<br>42.86%<br>14.58%<br>5.81%<br>19.21%                                                   | Patients with Diabetes Type 2 with a current HbA1c result<br>Patients with an ex-smoker status result<br>Patients with an obese BMI result                                                                                    | 17.84%<br>32.13%<br>27.91%           | Patients with a non smoker status result<br>Patients with an underweight BMI result | 47.23%<br>2.33% | Patients with a normal BMI result | 3.49 |  |  |  |  |  |
| QIM 01<br>QIM 02<br>QIM 03<br>QIM 04<br>QIM 05                                                                                              | Regular Patient Count Patient Count Patients with Diabetes Type 1 with a current HbA1c result Patients with a current smoker status result Patients with an overweight BMI result Patients 65 years and older who have been immunised against influenza Patients with diabetes who have been immunised against influenza Patients with diabetes who have been immunised against influenza Patients with who have been immunised against influenza Patients with who have been immunised against influenza Patients with who have been immunised against influenza Patients with who have been immunised against influenza Patients with who have been immunised against influenza Patients with who have  | 781<br>42.86%<br>14.58%<br>5.81%<br>19.21%<br>33.33%                                         | Patients with Diabetes Type 2 with a current HbA1c result<br>Patients with an ex-smoker status result<br>Patients with an obese BMI result                                                                                    | 17.84%<br>32.13%<br>27.91%           | Patients with a non smoker status result<br>Patients with an underweight BMI result | 47.23%<br>2.33% | Patients with a normal BMI result | 3.49 |  |  |  |  |  |
| QIM 01<br>QIM 02<br>QIM 03<br>QIM 04<br>QIM 05<br>QIM 06                                                                                    | Regular Patient Count Patients with Diabetes Type 1 with a current HbA1c result Patients with a current smoker status result Patients with an overweight BMI result Patients 65 years and older who have been immunised against influenza Patients with cOPD who have been immunised against influenza Patients with COPD who have been immunised against influenza Patients with COPD who have been immunised with COPD who have been immunised with COPD who have been immunised with COPD who have been immunised with COPD who have b | 781<br>42.86%<br>14.58%<br>5.81%<br>19.21%<br>33.33%<br>20.59%                               | Patients with Diabetes Type 2 with a current HbA1c result<br>Patients with an ex-smoker status result<br>Patients with an obese BMI result                                                                                    | 17.84%<br>32.13%<br>27.91%           | Patients with a non smoker status result<br>Patients with an underweight BMI result | 47.23%<br>2.33% | Patients with a normal BMI result | 3.49 |  |  |  |  |  |
| QIM 01<br>QIM 02<br>QIM 03<br>QIM 04<br>QIM 05<br>QIM 06<br>QIM 07                                                                          | Regular Patient Count Patients with Diabetes Type 1 with a current HbA1c result Patients with a current smoker status result Patients with an overweight BMI result Patients with an overweight BMI result Patients Gyears and older who have been immunised against influenza Patients with diabetes who have been immunised against influenza Patients with an alcohol consumption result                                                                                                    | 781<br>42.86%<br>14.58%<br>5.81%<br>19.21%<br>33.33%<br>20.59%<br>87.87%                     | Patients with Diabetes Type 2 with a current HbA1c result<br>Patients with an ex-smoker status result<br>Patients with an obese BMI result                                                                                    | 17.84%<br>32.13%<br>27.91%           | Patients with a non smoker status result<br>Patients with an underweight BMI result | 47.23%<br>2.33% | Patients with a normal BMI result | 3.49 |  |  |  |  |  |
| QIM 01<br>QIM 02<br>QIM 03<br>QIM 04<br>QIM 05<br>QIM 06<br>QIM 07<br>QIM 08                                                                | Regular Patient Count Patients with Diabetes Type 1 with a current HbA1c result Patients with a current smoker status result Patients with an overweight BMI result Patients with an overweight BMI result Patients Gyears and older who have been immunised against influenza Patients with diabetes who have been immunised against influenza Patients with an alcohol consumption result Patients aged 45 to 74 years old with CVD Assessment risk factors recorded Patients aged 45 to 74 years old with CVD Assessment risk factors recorded                                                                                                    | 781<br>42.86%<br>14.58%<br>5.81%<br>19.21%<br>33.33%<br>20.59%<br>87.87%<br>59.61%           | Patients with Diabetes Type 2 with a current HbA1c result<br>Patients with an ex-smoker status result<br>Patients with an obese BMI result<br>ATSI Patients aged 35 to 44 years old with CVD Assessment risk factors recorded | 17.84%<br>32.13%<br>27.91%<br>45.45% | Patients with a non smoker status result<br>Patients with an underweight BMI result | 47.23%          | Patients with a normal BMI result | 3.49 |  |  |  |  |  |
| QIM 01<br>QIM 02<br>QIM 03<br>QIM 04<br>QIM 05<br>QIM 06<br>QIM 07<br>QIM 08<br>QIM 09                                                      | Regular Patient Count Patients with Diabetes Type 1 with a current HbA1c result Patients with a current smoker status result Patients with an overweight BMI result Patients 65 years and older who have been immunised against influenza Patients with diabetes who have been immunised against influenza Patients with COPD who have been immunised against influenza Patients with an alcohol consumption result Patients de 45 to 74 years old with CVD Assessment risk factors recorded Female patients with an up-to-date cervical screening (last 5 years)                                                                                                    | 781<br>42.86%<br>14.58%<br>5.81%<br>19.21%<br>33.33%<br>20.59%<br>87.87%<br>59.61%<br>41.74% | Patients with Diabetes Type 2 with a current HbA1c result<br>Patients with an ex-smoker status result<br>Patients with an obese BMI result<br>ATSI Patients aged 35 to 44 years old with CVD Assessment risk factors recorded | 17.84%<br>32.13%<br>27.91%<br>45.45% | Patients with a non smoker status result<br>Patients with an underweight BMI result | 47.23%<br>2.33% | Patients with a normal BMI result | 3.49 |  |  |  |  |  |

The other two reports are very similar with one key difference:

- Patients missing PIP QI or accreditation measures includes <u>all (active)</u> patients missing measures
- Patients booked in with missing PIP QI measures only includes those patients with appointments booked in the next two weeks.

Either report can be used for a cervical screening CQI activity.

## Patients missing PIP QI or accreditation measures

As this report contains information on all ten QIM measures you need to narrow the report down using either 'sort' onscreen or 'filtering' in excel.

By clicking (or double clicking) on the cervical screening heading in the columns, the report sorts so those patients with cervical screening not recorded (indicated by N) come to the top of the report. This is a simple way, however depending on the practice database size, they may have a very large list.

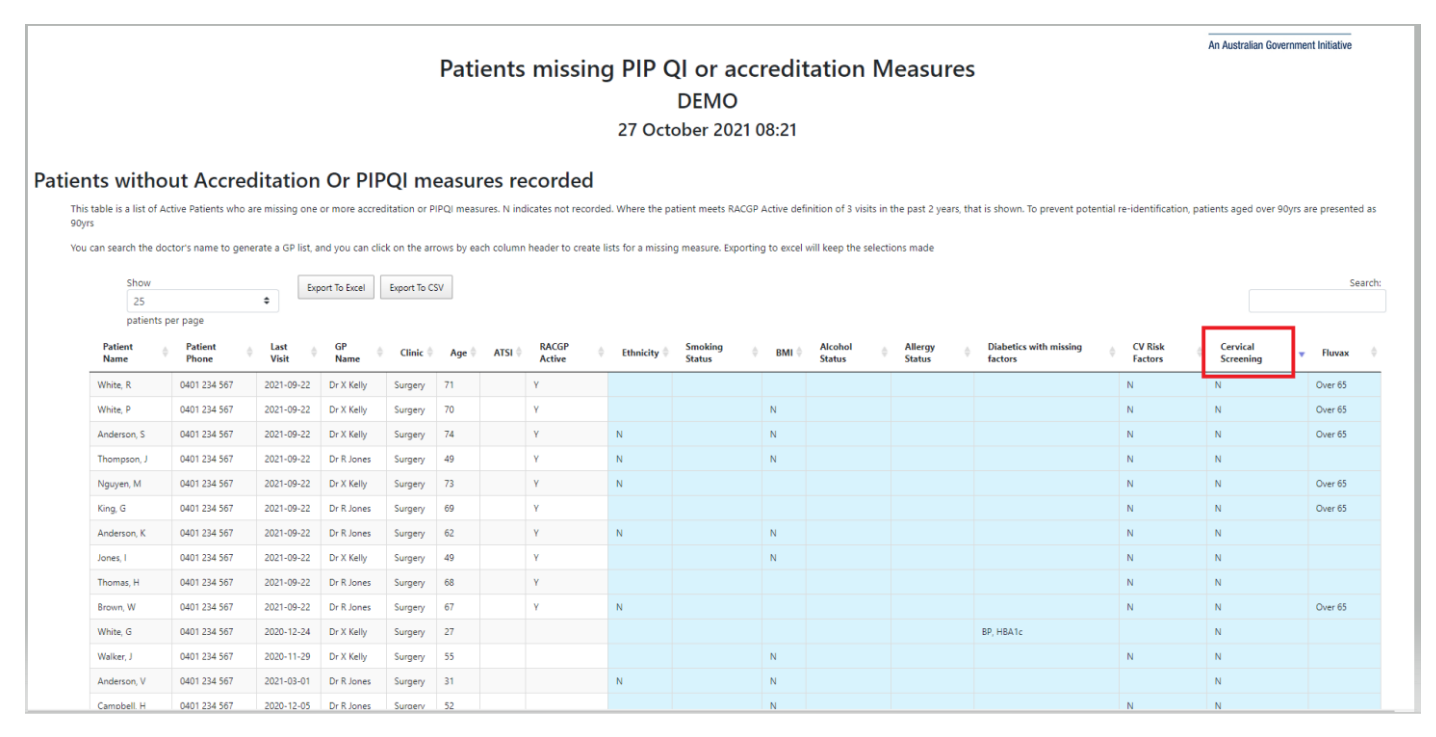

## You can use the 'export to excel' button to narrow down the patient list in excel using filters.

DEIVIO 27 October 2021 08:21 Patients without Accreditation Or PIPOI measures recorded This table is a list of Active Patients who are missing one or more accreditation or PIPQ1 measures. N indicates not recorded. Where the patient meets RACGP Active definition of 3 visits in the past 2 years, that is shown. To prevent potential re-identification, patients aged over 90yrs are presented as You can search the doctor's name to generate a GP list, and you can click on the arrows by each column header to create lists for a missing measure. Exporting to excel will keep the selecti Export To Excel Export To CSV 25 patients per page Patient Name Patient Phone Last
 Visit GP Name Clinic 🕴 Age 🕴 ATSI 🕴 RACGP Active 🕴 Ethnicity 🖗 Smoking Status Alcohol Allergy Diabetics with missing factors CV Risk Factors White, R 0401 234 567 2021-09-22 Dr X Kelly Surgery 71 Over 65 White, P 0401 234 567 2021-09-22 Dr X Kelly Over 65 Surgery 0401 234 567 Anderson, S 2021-09-22 Dr X Kelly Surgery 74 Over 65 0401 234 567 2021-09-22 Dr R Jones Surgery Nguyen, M 0401 234 567 2021-09-22 Dr X Kelly Over 65 Surgery 73 0401 234 567 2021-09-22 Dr R Jones King, G 69 Over 65 0401 234 567 2021-09-22 Dr R Jones Surgery 0401 234 567 2021-09-22 Dr X Kelly Jones, I Surgery Thomas, H 0401 234 567 2021-09-22 Dr R Jones Surgery 68 0401 234 567 2021-09-22 Dr.R. Jone Over 65 0401 234 567 2020-12-24 Dr X Kelly RD HRA1c Surgery 0401 234 567 2020-11-29 Dr X Kelly Walker, J Surgery Anderson, V 0401 234 567 2021-03-01 Dr R Jones Surgery 31 Campbell, H 0401 234 567 2020-12-05 Dr R Jones 52 Surgery 0401 234 567 2019-05-10 Dr R Jone Surgery

| AutoSave 💿 🕅                                                                                                    | ଅଚ୍ଚ୍ଚ             | 4           | Primary Sense           | Patients miss | ing PIP QI  | or accreditat | tion Measure | s - Excel        | 🔎 Search (Al             | t+Q)                |                                   |                    |                        |                                       | B                | eth Ward-Smith 🏼 🗐 🖉                                  | 60 - 0 X           |
|----------------------------------------------------------------------------------------------------|--------------------|-------------|-------------------------|---------------|-------------|---------------|--------------|------------------|--------------------------|---------------------|-----------------------------------|--------------------|------------------------|---------------------------------------|------------------|-------------------------------------------------------|--------------------|
| File Home                                                                                                    | Insert Draw        | Page Layout | Formulas                | Data          | Review      | View          | Help         |                  |                          |                     |                                   |                    |                        |                                       |                  |                                                       | 암 Share 모 Comments |
| Paste<br>V<br>V<br>V<br>V<br>V<br>V<br>V<br>V<br>V<br>V<br>V<br>V<br>V                                                                                                    | Calibri<br>B I U ∽ | • 11 •      | A A ≡<br>• <u>A</u> • ≡ |               | >-  <br>= = | 👌 Wrap Text   | Center ~     | General<br>\$~%9 | Conditi<br>00 00 Formatt | onal For<br>ng Y Ta | Mormal<br>mat as Neutral<br>ble ~ | Bad<br>Calculation | Good                   | isert Delete Format                   | ∑ AutoSum        | A<br>Z<br>Sort & Lind &<br>Filter ▼ S slect ▼<br>Data |                    |
| Clipboard                                                                                                    |                    | Font        |                         |               | Alignme     | nt            |              | Number           |                          |                     |                                   | Styles             |                        | Cells                                 | Ed               | <sup>™</sup> ż↓ <u>≥</u> ort A to Z is                | Sensitivity .      |
| A1 🔻 E X 🗸 fr Primary Sense Patients missing PIP Q1 or accreditation Measures 🕺                                                                                                    |                    |             |                         |               |             |               |              |                  |                          |                     |                                   |                    |                        |                                       |                  |                                                       |                    |
|                                                                                                    |                    |             |                         |               |             |               |              |                  |                          |                     |                                   |                    |                        |                                       |                  | Custom Sort                                           |                    |
|                                                                                                    |                    |             |                         |               |             |               |              |                  |                          |                     |                                   |                    |                        |                                       |                  |                                                       |                    |
| A A                                                                                                    | в                  | с           | D                       | E             | F           | G             | н            | 1                | J                        | к                   | L                                 | м                  | N                      | Filter (Ctrl+Shift                    | +0               | Y Einer                                               | Q                  |
| 1 Primary Sense Patients missing PIP QL or accreditation Measures Turn on filtering for the selected To additional sense of the selected To additional sense of the selected T |                    |             |                         |               |             |               |              |                  |                          |                     |                                   |                    |                        |                                       |                  |                                                       |                    |
| 2 Patient Name                                                                                                    | Patient Phone      | Last Visit  | GP Name                 | Clinic        | Age /       | ATSI RACO     | GP Active    | Ethnicity        | Smoking Status           | BMI                 | Alcohol Status                    | Allergy Status     | Diabetics with missing | a                                     |                  | Reapply ng                                            | Fluvax             |
| 3 White, R                                                                                                    | 0401 234 567       | 2021-09-22  | Dr X Kelly              | Surgery       | 71          | Y             |              |                  |                          |                     |                                   |                    |                        | Then, click the arr                   | ow in the column | N                                                     | Over 65            |
| 4 White, P                                                                                                    | 0401 234 567       | 2021-09-22  | Dr X Kelly              | Surgery       | 70          | Y             |              |                  |                          | N                   |                                   |                    |                        | header to narrow                      | down the data.   | N                                                     | Over 65            |
| 5 Anderson, S                                                                                                    | 0401 234 567       | 2021-09-22  | Dr X Kelly              | Surgery       | 74          | Y             |              | N                |                          | N                   |                                   |                    |                        | ? Tell me more                        |                  | N                                                     | Over 65            |
| 6 Thompson, J                                                                                                    | 0401 234 567       | 2021-09-22  | Dr R Jones              | Surgery       | 49          | Y             |              | N                |                          | N                   |                                   |                    |                        | · · · · · · · · · · · · · · · · · · · | N                | N                                                     |                    |
| 7 Nguyen, M                                                                                                    | 0401 234 567       | 2021-09-22  | Dr X Kelly              | Surgery       | 73          | Y             |              | N                |                          |                     |                                   |                    |                        |                                       | N                | N                                                     | Over 65            |
| 8 King, G                                                                                                    | 0401 234 567       | 2021-09-22  | Dr R Jones              | Surgery       | 69          | Y             |              |                  |                          |                     |                                   |                    |                        |                                       | N                | N                                                     | Over 65            |
| 9 Anderson, K                                                                                                    | 0401 234 567       | 2021-09-22  | Dr R Jones              | Surgery       | 62          | Y             |              | N                |                          | N                   |                                   |                    |                        |                                       | N                | N                                                     |                    |
| 10 Jones, I                                                                                                    | 0401 234 567       | 2021-09-22  | Dr X Kelly              | Surgery       | 49          | Y             |              |                  |                          | N                   |                                   |                    |                        |                                       | N                | N                                                     |                    |
| 11 Thomas, H                                                                                                    | 0401 234 567       | 2021-09-22  | Dr R Jones              | Surgery       | 68          | Y             |              |                  |                          |                     |                                   |                    |                        |                                       | N                | N                                                     |                    |
| 12 Brown, W                                                                                                    | 0401 234 567       | 2021-09-22  | Dr R Jones              | Surgery       | 67          | Y             |              | N                |                          |                     |                                   |                    |                        |                                       | N                | N                                                     | Over 65            |
| 13 White, G                                                                                                    | 0401 234 567       | 2020-12-24  | Dr X Kelly              | Surgery       | 27          |               |              |                  |                          |                     |                                   |                    | BP, HBA1c              |                                       |                  | N                                                     |                    |
| 14 Walker, J                                                                                                    | 0401 234 567       | 2020-11-29  | Dr X Kelly              | Surgery       | 55          |               |              |                  |                          | N                   |                                   |                    |                        |                                       | N                | N                                                     |                    |
| 15 Anderson, V                                                                                                    | 0401 234 567       | 2021-03-01  | Dr R Jones              | Surgery       | 31          |               |              | N                |                          | N                   |                                   |                    |                        |                                       |                  | N                                                     |                    |
| 16 Campbell, H                                                                                                    | 0401 234 567       | 2020-12-05  | Dr R Jones              | Surgery       | 52          |               |              |                  |                          | N                   |                                   |                    |                        |                                       | N                | N                                                     |                    |
| 17 King, Q                                                                                                    | 0401 234 567       | 2019-05-10  | Dr R Jones              | Surgery       | 54          |               |              |                  |                          | N                   |                                   |                    |                        |                                       | N                | N                                                     |                    |
| 18 Walker, D                                                                                                    | 0401 234 567       | NI          | Dr R Jones              | Surgery       | 41          |               |              | N                |                          | N                   |                                   | N                  |                        |                                       |                  | N                                                     |                    |
|                                                                                                    |                    |             |                         |               |             |               |              | 1.0              |                          |                     |                                   | lan .              |                        |                                       |                  | 1                                                     |                    |

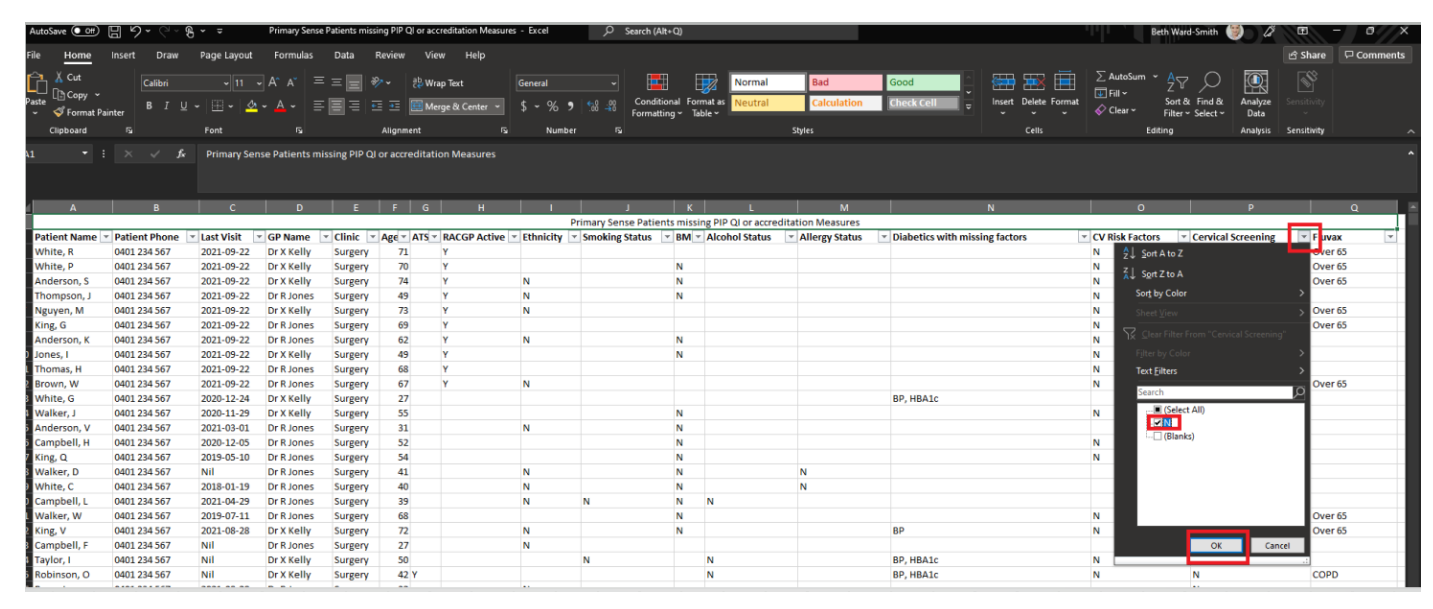

The patient list is still likely to be large so some suggestions to further narrow:

- Use RACGP active column and filter by 'Y' only
- Sort by ATSI (vulnerable population)
- By age (sort from youngest to oldest, filter for set age groups)
- By GP
- By last visit date

## Patients booked in with missing PIP QI measures

This report will be displayed very similar to above however should have a smaller number of patients. The same steps as above apply – you can sort onscreen or you can export to excel to filter.

Suggestions for narrowing patient sample:

- Sort by existing appointment
- Sort by ATSI (vulnerable population)
- Sort by GP
- Sort by age

Tip: If practices are solely focusing on cervical screening and do not want the other columns visible, use the 'hide' function in excel.

| AutoSave 💿        | <b>8 2.</b> 6.                    | & ~ ≞                          | Primary Sense P             | Patients missing | PIP QI or a     | ccreditatio            | in Measures (1 | ) - Excel                     | Q                         | Search (Alt           | (+Q)                  | j .          |             |                    |                                    |                                           | Bet                                  | h Ward-Smith                       | 🥘 ) 🖉           | æ           | - 0 X    |
|-------------------|-----------------------------------|--------------------------------|-----------------------------|------------------|-----------------|------------------------|----------------|-------------------------------|---------------------------|-----------------------|-----------------------|--------------|-------------|--------------------|------------------------------------|-------------------------------------------|--------------------------------------|------------------------------------|-----------------|-------------|----------|
| File Home         | insert Draw                       | Page Layou                     | t Formulas                  | Data R           | eview           | View                   | Help           |                               |                           |                       |                       |              |             |                    |                                    |                                           |                                      |                                    |                 | ය Share     | Comments |
| Cut<br>Paste<br>♀ | Calibri<br>B I                    |                                | _ A^ A =<br>2 - A - ≡       | = <b>=</b> *     | • १३<br>• • • • | Wrap Text<br>Merge & ( | Center 👻       | General<br>\$~% <b>9</b>      |                           | Conditio<br>Formattir | onal Form<br>ng ~ Tab | nat as Neut  | nal<br>tral | Bad<br>Calculation | Good<br>Check Cell                 | Insert Delete Format                      | ∑ AutoSum ~<br>⊡ Fill ~<br>& Clear ~ | Sort & Find &<br>Filter ~ Select ~ | Analyze<br>Data |             |          |
| Clipboard         |                                   | Font                           |                             |                  | Alignment       |                        |                | Number                        |                           | 2                     |                       |              | Sty         | les                |                                    | Cells                                     | Editi                                | ng                                 | Analysis        | Sensitivity |          |
| 2 • :             |                                   | & Ethnicity                    |                             |                  |                 |                        |                |                               |                           |                       |                       |              |             |                    |                                    | and<br>D≪olibri v11 vA^A<br>B I ≣ ☆ v A v | `\$~% <b>9</b> ⊠<br>∃~%## <b>∛</b> ≪ |                                    |                 |             |          |
| í A               | В                                 | e                              | D                           | E                | F               | G                      | н              | 1                             |                           | J.                    | K                     |              | L           | м                  |                                    |                                           | 0                                    |                                    | Р               |             | Q        |
|                   |                                   | _                              |                             | _                |                 |                        |                | F                             | Primary S                 | ense Patier           | nts missir            | ng PIP QI or | accreditat  | ion Measures       |                                    | Å Cut                                     | _                                    |                                    |                 |             |          |
| Patient Name      | <ul> <li>Patient Phone</li> </ul> | <ul> <li>Last Visit</li> </ul> | <ul> <li>GP Name</li> </ul> | Clinic           | Age 🕆 A         | TS - RAC               | GP Active      | <ul> <li>Ethnicity</li> </ul> | <ul> <li>Smoki</li> </ul> | ng Status             | - BM -                | Alcohol St   | tatus 💌     | Allergy Status     | <ul> <li>Diabetics with</li> </ul> | Г [≞ <u>С</u> ору                         | CV Risk Factors                      | cervica 🗠 🗴                        | I Screening     | JT Flue     | vax 💌    |
| Martin, E         | 0401 234 567                      | 2021-09-22                     | Dr V Walker                 | Surgery          | 55              | Y                      |                | N                             |                           |                       |                       |              |             |                    |                                    | Paste Ontions:                            | N                                    | N                                  |                 |             |          |
| Robinson, Y       | 0401 234 567                      | 2021-09-22                     | Dr V Walker                 | Surgery          | 58              | Y                      |                | N                             |                           |                       |                       |              |             |                    |                                    |                                           | N                                    | N                                  |                 | COF         | PD       |
| Thompson, Y       | 0401 234 567                      | 2021-09-22                     | Dr V Walker                 | Surgery          | 71              | Y                      |                | N                             |                           |                       | N                     |              |             |                    | BP, HBA1c                          | L L L L                                   | N                                    | N                                  |                 |             |          |
| King, C           | 0401 234 567                      | 2021-09-30                     | Dr N Kelly                  | Surgery          | 57              | Ŷ                      |                | N                             |                           |                       |                       | N            |             |                    | BP, HBA1C                          | Paste Special                             |                                      | N                                  |                 |             |          |
| Campbell, G       | 0401 234 567                      | 2019-10-21                     | Dr V Walker                 | Surgery          | 2/              | ×                      |                | N                             |                           |                       |                       | N            |             |                    |                                    |                                           |                                      | N                                  |                 |             |          |
| King, H           | 0401 234 567                      | 2021-09-22                     | Dr N Kelly                  | Surgery          | 40              | T V                    |                | N                             |                           |                       |                       |              |             |                    |                                    | Insert                                    |                                      | N                                  |                 |             |          |
| Thompson C        | 0401 234 567                      | 2021-09-22                     | Dr N Kolly                  | Surgery          | 51              | v                      |                | N                             |                           |                       |                       | N            |             |                    |                                    | Delete                                    |                                      | N                                  |                 |             |          |
| Campbell, R       | 0401 234 567                      | 2021-09-30                     | Dr N Kelly                  | Surgery          | 55              | Y                      |                | N                             |                           |                       |                       | IN IS        |             |                    | RP                                 | Clear Contents                            |                                      | N                                  |                 |             |          |
| Ryan, F           | 0401 234 567                      | 2020-10-18                     | Dr N Kelly                  | Surgery          | 65              |                        |                |                               |                           |                       | N                     |              |             |                    |                                    |                                           | N                                    | N                                  |                 |             |          |
| Anderson, G       | 0401 234 567                      | 2021-09-30                     | Dr V Walker                 | Surgery          | 46              | Y                      |                |                               |                           |                       |                       |              |             |                    |                                    | Eormat Cells                              | N                                    | N                                  |                 |             |          |
| Jones, U          | 0401 234 567                      | 2021-09-22                     | Dr N Kelly                  | Surgery          | 31              | Y                      |                |                               |                           |                       |                       |              |             |                    |                                    | Column Width                              |                                      | N                                  |                 |             |          |
| Martin, X         | 0401 234 567                      | 2021-09-22                     | Dr N Kelly                  | Surgery          | 70              | Y                      |                | N                             |                           |                       |                       | N            |             |                    |                                    | 154                                       | N                                    | N                                  |                 | Ove         | ar 65    |
| Martin, G         | 0401 234 567                      | 2019-09-16                     | Dr V Walker                 | Surgery          | 58              |                        |                | N                             |                           |                       |                       |              |             |                    |                                    |                                           | N                                    | N                                  |                 |             |          |
| Brown, O          | 0401 234 567                      | 2020-12-25                     | Dr N Kelly                  | Surgery          | 40              |                        |                | N                             |                           |                       |                       |              |             |                    |                                    | Unhide                                    |                                      | N                                  |                 |             |          |
| Smith, S          | 0401 234 567                      | 2021-09-30                     | Dr V Walker                 | Surgery          | 66              | Y                      |                | N                             |                           |                       |                       |              |             |                    |                                    |                                           | N                                    | N                                  |                 | Ove         | er 65    |
| Lee, U            | 0401 234 567                      | 2021-01-28                     | Dr N Kelly                  | Surgery          | 35              |                        |                | N                             |                           |                       |                       |              |             |                    |                                    |                                           |                                      | N                                  |                 |             |          |
|                   |                                   |                                |                             |                  |                 |                        |                |                               |                           |                       |                       |              |             |                    |                                    |                                           |                                      |                                    |                 |             |          |